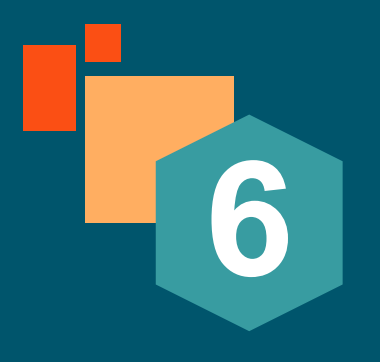

# Quest Partner Circleへ 登録しよう!

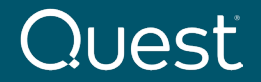

Where Next Meets Now.

1. Quest Partner Circle(QPC)にアカウ ントを登録します

QPCサイトに接続するにはブラウザから 以下のURLにアクセスします

Quest Partner Circle Program | Home

2. [今すぐ申し込む]をクリックします

※ QPCリセラー契約を締結する前に QPCの登録をお願い致します

Quesť

※ また、Accreditationを取得される方 も、QPCにアカウントを登録する必要が あります

# Quest Partner Circleへよ うこそ

#### 今「次」に備える

Quest Partner Circleは、単なるプログラムではありません。ビジネスの成 長に合わせて特典も必ず増えるプログラムです。Questのパートナー様とし て、お客様に最新の差別化されたテクノロジーを提供するために必要なツー ル、リソース、そして専門知識を、業界屈指のチャネルプログラムの支援に よって手に入れることができます。ITセクターと連携するなら今です。ビジ ネスの効率性と潜在的収益力の向上をお望みなら、今こそQuestとパートナ ーになりましょう。

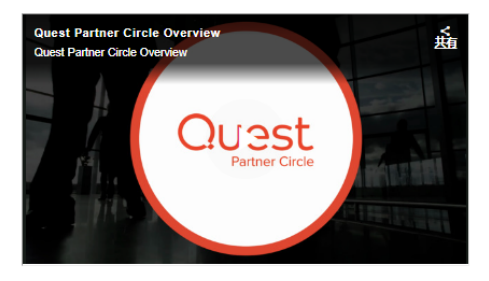

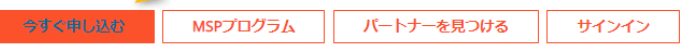

Quest Partner Circleは、Quesuパートナー様の活動と経験を収益へとつなげるシンプルかつ柔軟なプログラムです。このプログラムには複数の認定レベルが あり、パートナー様の貢献度ごとにさまざまな特殊が提供されます。プログラムに貢献すればするほど、Questからさまざまなサポートを受けることが可能 になります。Quest Partner Circleには、競争の激しい今日の市場において共通のお客様が円滑にビジネスを遂行できるようにシステムの設計、統合、実装、 展開、運用などを行う組織が参加しています。

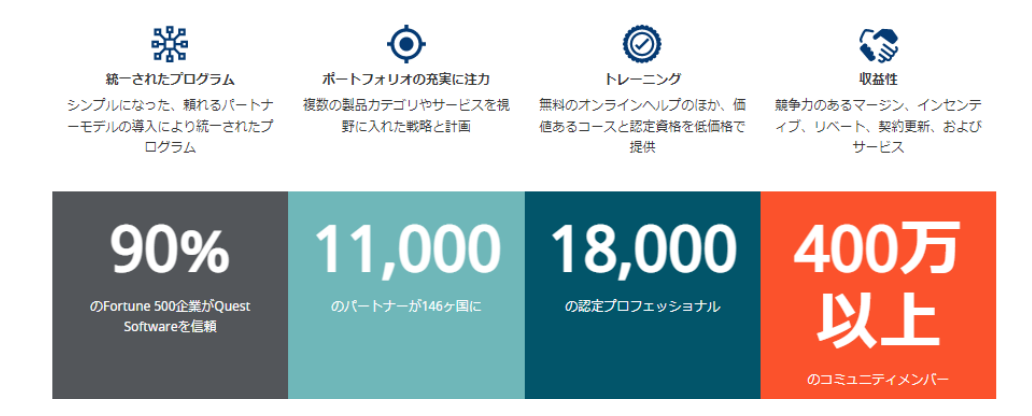

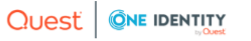

# Partner Application

Begin by entering your company email address.

3. E-mail Addressを入力し、[Next]をク リックします

| 0 | chieko.yamada@quest.com | Next 🔶 |
|---|-------------------------|--------|

Eメールアドレス

 f
 in

 Copyright © 2023 Quest Software Inc. All rights reserved.

お問い合わせ ◆ 4 Polaris Way Aliso Viejo, CA 92656 ◆ +1-800-306-9329

# Quesť

quest.com | confidential

Where Next Meets Now.

3

 ドメイン名で推定される会社名が出て きます。その会社名にお勤めされている 場合は、上段の"Yes, I am an employee at of the following companies"にチェッ ク、それ以外は下段を選択ください

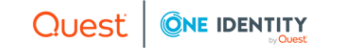

# **Company Selection**

Please review the companies listed below and indicate whether you are an employee at any of them.

 $\odot\,$  Yes, I am an employee at one of the following companies.

Please indicate which company you are an employee of.

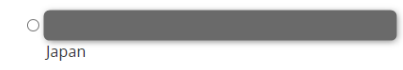

 $\odot$  No, I am not an employee at any of the above companies.

You will be required to complete a new account registration form on the next page.

Next 🔶

# Quesť

Find a Partner 申し込む 🌐

5. Contact Informationを入力します

# Account Registration

Please fill out the registration form below. All fields marked with an asterisk (\*) are required.

## **Contact Information**

Please provide your contact details below.

| * First Name                                                      | * Last Name                                          |
|-------------------------------------------------------------------|------------------------------------------------------|
| Chieko                                                            | Yamada                                               |
|                                                                   |                                                      |
| Title                                                             | * E-mail Address                                     |
|                                                                   | qpcadmin@M365x34636333.onmicrosoft.com               |
|                                                                   |                                                      |
| * Phone                                                           |                                                      |
| 81 3 6746 5420                                                    |                                                      |
|                                                                   |                                                      |
|                                                                   |                                                      |
| * Address                                                         | Address 2                                            |
| * Address<br>6-10-1 Nshi-shinju                                   | Address 2                                            |
| * Address<br>6-10-1 Nshi-shinju                                   | Address 2                                            |
| * Address<br>6-10-1 Nshi-shinju<br>* Country                      | Address 2 * State / Province                         |
| * Address<br>6-10-1 Nshi-shinju<br>* Country<br>Japan ~           | Address 2  * State / Province Tokyo                  |
| * Address<br>6-10-1 Nshi-shinju<br>* Country<br>Japan V           | Address 2  * State / Province Tokyo                  |
| * Address<br>6-10-1 Nshi-shinju<br>* Country<br>Japan ~<br>* City | Address 2   * State / Province  Tokyo  * Postal Code |

Quesť

| QPCにアカウントを登録 #4              | Quest + ONE IDENTITY                                       |                               |
|------------------------------|------------------------------------------------------------|-------------------------------|
|                              | Home About Partner Circle E                                | Benefits Find a Partner Apply |
|                              | * City                                                     | * Postal Code                 |
|                              | Shinjuku-ku                                                | 160-0023                      |
| 6. Contact Informationを入力します |                                                            |                               |
| (続き)                         | Opt Out of Emails?                                         |                               |
|                              | Yes                                                        |                               |
|                              |                                                            |                               |
|                              | Company Information                                        |                               |
|                              | Please provide your company's details below                |                               |
|                              | r case provide your company's details before.              |                               |
|                              | * Company Name                                             |                               |
|                              | Quest Software                                             |                               |
|                              | Duplicate address information from above                   |                               |
|                              | * Address                                                  | Address 2                     |
|                              | Nittochi Nishishinjuku Building 13F, 6-10-1 Nishi-Shinjuku |                               |
|                              |                                                            | 1 Auto / Devide of            |
|                              |                                                            | Select One                    |
|                              | Japan                                                      |                               |
|                              | * City                                                     | * Postal Code                 |
|                              | Shinjuku-ku                                                | 160-0023                      |
|                              |                                                            |                               |

| QPCにアカウントを登録 #5           | Quest + ONE IDENTITY                                       |                                        |
|---------------------------|------------------------------------------------------------|----------------------------------------|
|                           | Home About Partner                                         | 21rcle Benefits Find a Partner Apply 🌐 |
|                           | * City                                                     | * Postal Code                          |
| Company Informationを入力します | Shinjuku-ku                                                | 160-0023                               |
|                           | Opt Out of Emails?                                         |                                        |
| 複数名の方が登録の際には会社            | C Yes                                                      |                                        |
| 名の表記を統一していただくよ            | Company Information                                        |                                        |
| うにお願い致します。                | Company mormation                                          |                                        |
|                           | Please provide your company's details below.               |                                        |
| 、実子表記、アルファベット表記           |                                                            |                                        |
| などバラバラになると紐づけが            | * Company Name                                             |                                        |
| できないようです                  | Quest Software                                             |                                        |
|                           | Duplicate address information from above                   |                                        |
|                           | * Address                                                  | Address 2                              |
|                           | Nittochi Nishishinjuku Building 13F, 6-10-1 Nishi-Shinjuku |                                        |
|                           |                                                            |                                        |
|                           | * Country                                                  | * State / Province                     |
|                           | Japan                                                      | ✓ - Select One - ✓                     |
|                           | * City                                                     | * Postal Code                          |
|                           | Shiniuku-ku                                                | 160-0023                               |

| QPCにアカウントを登録 #6              | Quest + ONE IDENTITY          |                                                   |   |
|------------------------------|-------------------------------|---------------------------------------------------|---|
|                              | Home Abo                      | ut Partner Circle Benefits Find a Partner Apply 🌐 |   |
|                              | * Phone                       | * Primary Vertical Market                         |   |
|                              | +81359083505                  | Software & Services                               | * |
| 8. Company Informationを入力します |                               |                                                   |   |
| (続き)                         | * Website                     | * Number of Employees                             |   |
|                              | https://www.quest.com/jp-ja/  | 50 - 250                                          | * |
|                              |                               |                                                   |   |
| ※ Annual Revenueは円をドル換算した    | * Annual Revenue              | D&B Number                                        |   |
| 余額を記入下さい                     | 10,411,574                    |                                                   |   |
|                              |                               |                                                   |   |
|                              | * Markets Served              |                                                   |   |
|                              | North America                 |                                                   |   |
|                              |                               |                                                   |   |
|                              | C EMEA                        |                                                   |   |
|                              | 2 APAC                        |                                                   |   |
|                              |                               | 050/000001 000 00000                              |   |
|                              | CEO/Owner First Name          |                                                   |   |
|                              |                               |                                                   |   |
|                              | CEO/Owner Title               | * Region                                          |   |
|                              |                               | APJ                                               | ~ |
|                              |                               |                                                   |   |
|                              | * Solution Area of Interest   |                                                   |   |
|                              | Data protection               |                                                   |   |
|                              | Unified Endpoint Management   |                                                   |   |
|                              | Microsoft Platform Management |                                                   | 8 |

| QPCにアカウントを登録 #7                      | Quest + ONE IDENTITY                                                                                                    |                                                                             |
|--------------------------------------|----------------------------------------------------------------------------------------------------|-----------------------------------------------------------------------------|
|                                      | Home About Partner Cir                                                                                                    | rcle Benefits Find a Partner Apply                                          |
|                                      | ☑ APAC                                                                                                    |                                                                             |
| 9. Company Informationを入力します<br>(続き) | CEO/Owner First Name                                                                                                    | CEO/Owner Last Name                                                         |
|                                      | CEO/Owner Title                                                                                                    | * Region                                                                    |
|                                      |                                                                                                    | APJ 🗸                                                                       |
|                                      | Data protection Unified Endpoint Management Microsoft Platform Management Information Management One Identity Former Balabit solutions Former Metalogix Solutions Former ApexSQL Solutions | 適切なソリューションをお選びください                                                          |
|                                      | Complete Registration                                                                                                    |                                                                             |
|                                      | (f) (in) (c)<br>Copyright © 2020 Quest Software Inc. All rights reserved.                                                                                                    | Contact Us<br>♀ 4 Polaris Way<br>Aliso Viejo, CA 92656<br>↓ +1-800-306-9329 |

| QPCにアカウントを登録 #8                                        | Quest + ONE IDENTITY                                                                                    |                                 |
|--------------------------------------------------------|----------------------------------------------------------------------------------------------------|---------------------------------|
|                                                        | Home About Partner Circle                                                                               | e Benefits Find a Partner Apply |
|                                                        | 2 APAC                                                                                                  |                                 |
| 10. [ <mark>Complete Registration</mark> ]をクリック<br>します | CEO/Owner First Name                                                                                    | CEO/Owner Last Name             |
|                                                        | CEO/Owner Title                                                                                         | * Region                        |
|                                                        | * Solution Area of Interest                                                                             |                                 |
|                                                        | <ul> <li>Data protection</li> <li>Unified Endpoint Management</li> </ul>                                |                                 |
|                                                        | Microsoft Platform Management                                                                           |                                 |
|                                                        | Information Management     One Identity                                                                 |                                 |
|                                                        | Former Balabit solutions                                                                                |                                 |
|                                                        | Former Metalogix Solutions                                                                              |                                 |
|                                                        | Former ApexSQL Solutions                                                                                |                                 |
|                                                        | Complete Registration                                                                                   |                                 |
|                                                        | <ul> <li>(f) (♥) (in) (■)</li> <li>Copyright © 2020 Quest Software Inc. All rights reserved.</li> </ul> | Contact Us                      |

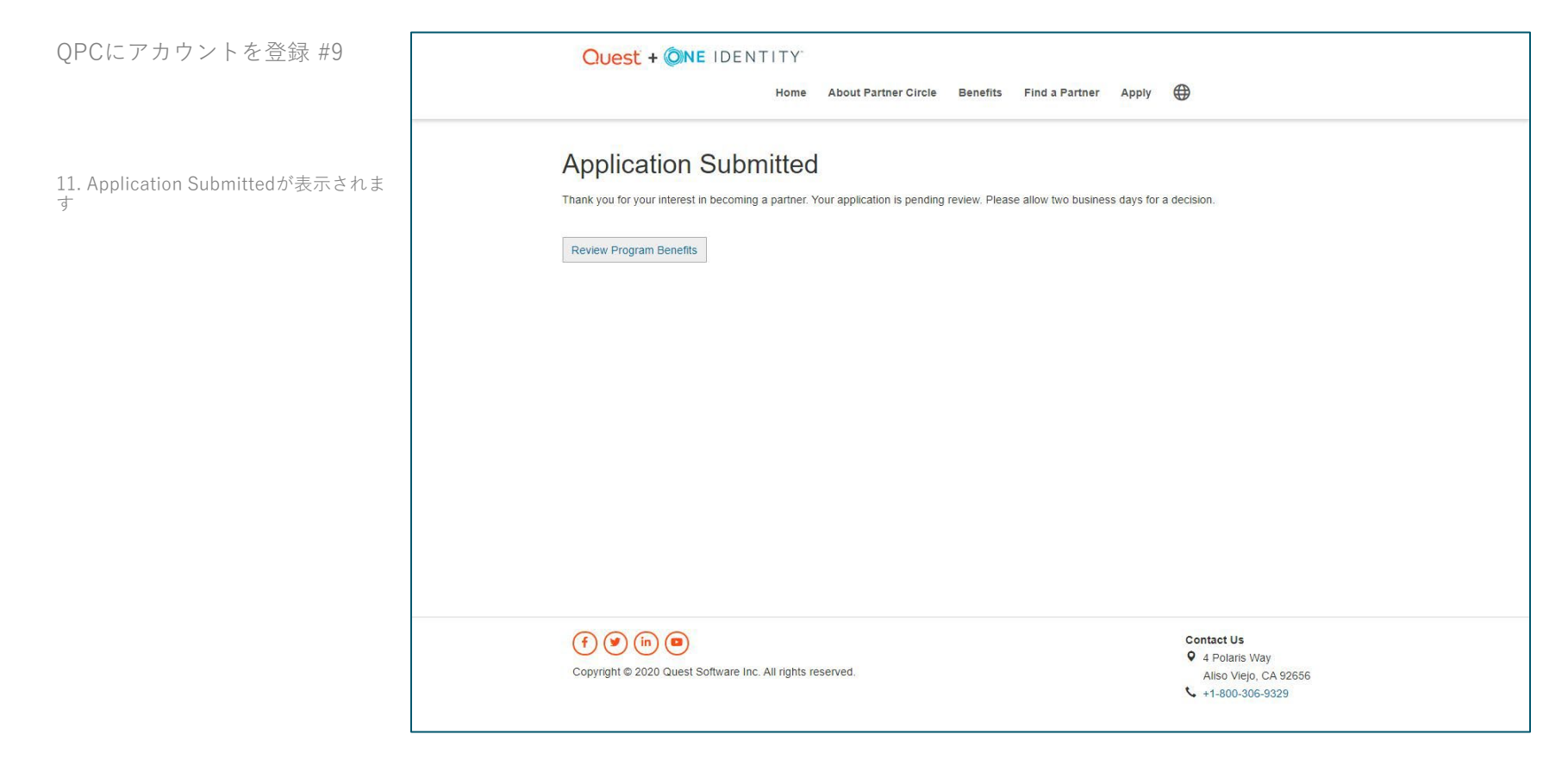

Quesť

12. 登録したメールアドレスにWelcome メールが届きます

13. [activation link]をクリックします

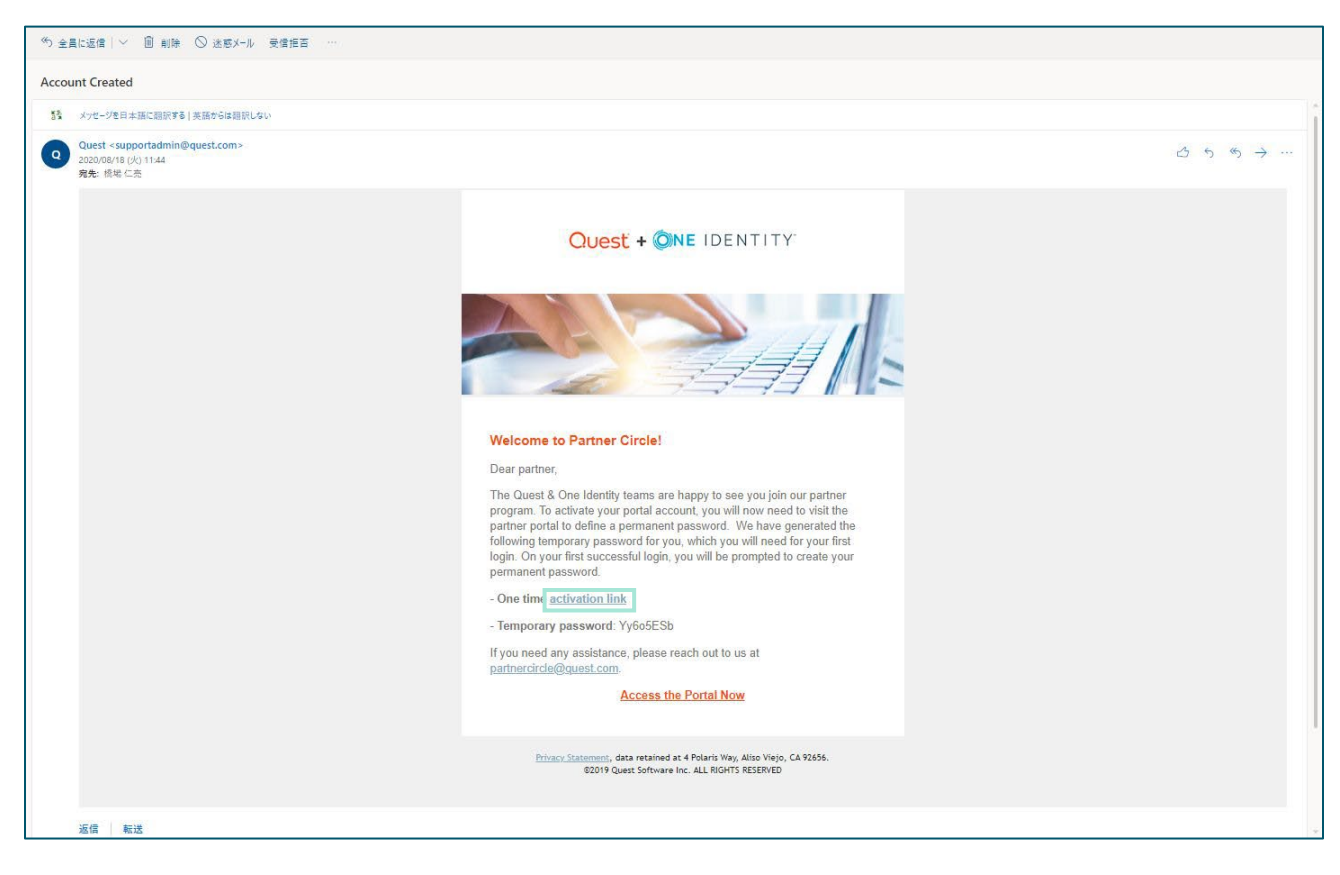

| QPCにアカウントを登録 #11                  | Quest   @ne identity                                                                                                    |
|-----------------------------------|----------------------------------------------------------------------------------------------------|
|                                   | Create New Password                                                                                                    |
| 14. <mark>新しいパスパワード</mark> を設定します | Business Email Chieko.Yamada@quest.com                                                                                                    |
| 15. [Create Password]をクリックします     | Temporary          Password       Enter the temporary password emailed to you.         New Password          Confirm New          Password          New Password must contain between 8 and 128 characters, one letter and one number         Create Password |
|                                   | ® 2020 Quest Software Inc. ALL RIGHTS RESERVED. Terms of Use Privacy Contact Technical Support                                                                                                    |

Quesť

# メインのアカウントさまは"My Company Profile"からご自身やメンバーの管理ができます。

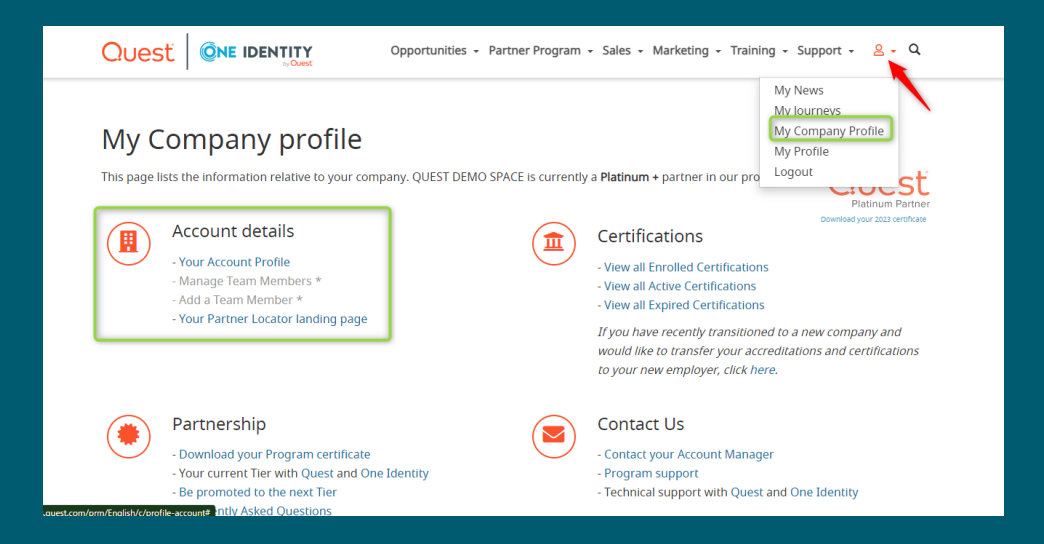

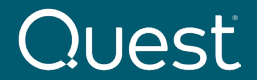

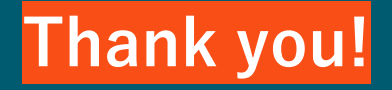

ご不明な点等御座いましたら、 PartnerCircle <PartnerCircle@quest.com>に直接ご連絡いただくか、 アライアンス担当の山田までお問い合わせください。

Chieko.Yamada@quest.com

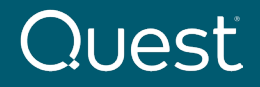

quest.com | confidential

Where Next Meets Now.

0-0-0